### Инструкция специалиста центра сканирования (Загрузка и первичная обработка сканов работ при проведении диагностических работ на бланках)

#### 1. Формирование архива с ответами участников НИКО

Отсканируйте бланки работ ПОСТРАНИЧНО с разрешением 200dpi в формат JPG или TIFF с LZW компрессией (tiff обрабатывается быстрее). Сканируйте пакет из одной аудитории в одну папку. Полученную папку заархивируйте в формат ZIP.

При желании архив можно защитить паролем. Архив внутри архива или папки, содержащие архивы недопустимы. Архивы формата 7z, RAR и пр. недопустимы. Изображения формата PDF, BMP и пр. недопустимы.

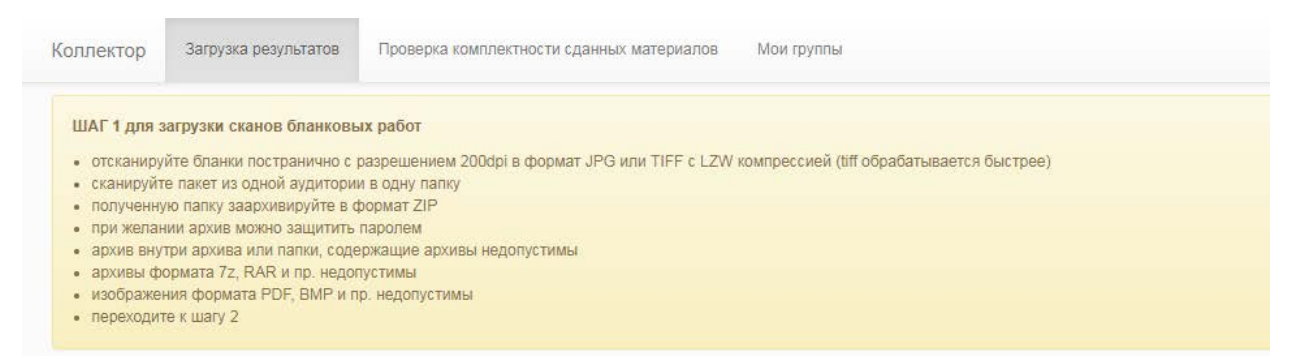

# 2. Загрузка архива с ответами участников НИКО в систему сбора результатов

#### • Если архивы, полученные в Шаге 1, меньше 250 МБ

Перейдите в систему сбора результатов <u>https://blanks.statgrad.org</u>

Для входа в систему используйте Ваш логин для входа в личный кабинет участника НИКО, доступ будет предоставлен после завершения обучения в Курситете и сдачи тестирования.

(\* для тестирования можете использовать логин demo и пароль demo, при этом воспользуйтесь другим браузером или режимом инкогнито, чтобы не получить проблем с авторизацией).

| Яндекс.Диск х Кол                                                        | лектор 🗙              | Pavel | - |     | × |
|--------------------------------------------------------------------------|-----------------------|-------|---|-----|---|
| $\leftrightarrow$ $\rightarrow$ C $\blacksquare$ https://blanks.statgrad | l.org/accounts/login/ | \$ 🔒  | 6 | 0 2 | : |
|                                                                          |                       |       |   |     |   |
|                                                                          |                       |       |   |     |   |
| 1                                                                        | Коллектор             |       |   |     |   |
|                                                                          | demo                  |       |   |     |   |
|                                                                          | ••••                  |       |   |     |   |
|                                                                          | Войти                 |       |   |     |   |
|                                                                          | Забыли пароль?        |       |   |     |   |

Для загрузки каждого архива, полученного в Шаге 1, воспользуйтесь кнопкой "Выберите файл размером до 250 МБ".

| <ul> <li>для загрузки каждого архива, получ,<br/>загрузите каждый архив, введите в 6<br/>в списке загрузок появится загружен</li> <li>убедитесь, что для вашей загружи /<br/>алектронные протоколы проведения</li> <li>проверьте комплектность загруженн</li> </ul> Если архивы, полученные в Шаге 1,<br>зарегистрируйтесь в сервисе Яндек <ul> <li>зарегистрируйтесь в сервисе Яндек</li> <li>загрузите каждый архив, полученны<br/>скопируйте ссыпку в поле «ссыпка +<br/>в списке загрузок появится и ваша с<br/>убедитесь, что для вашей загрузки /<br/>электронные протоколы проведения<br/>проверьте комплектность загруженн-<br/>ответы на вопросы по работе с Яндек</li></ul> | нного в Шаге 1, воспользуйтесь кнопкой "Выберите файл р<br>оседнее окошко пароль, которым защищен архив (в случан<br>ные вами архивы<br>обавились новые результаты или сканы, вам должно отоб<br>сдаются в СтатГрад не позднее, чем через сутки после пр<br>ых материалов и их соответствие сданным протоколам про<br>БОЛЬШЕ 250 МБ<br>: Диск или воспользуйтесь существующей учетной записьк<br>й на Шаге 1, на Яндекс. Диск и сделайте файл доступным п<br>а Яндекс. Диск», снимите галочку, если архив не защищен т<br>сылка<br>обавились новые результаты или сканы, вам должно отоб<br>сдаются в СтатГрад<br>ых материалов и их соответствие сданным протоколам про<br>жс. Диском - сюда | зазмером до 250 МБ".<br>е, если архив защищен<br><b>бразиться количеств</b> и<br>оведения исследовани<br>оведения<br>р Яндекса<br>ю ссылке. Ссылка имен<br>паролем и нажмите кни<br><b>бразиться количеств</b> и<br>оведения | і паролем)<br>Э новых сканов!<br>я<br>ет вид https://yadi.sk/i/5dlgWRrij<br>опку «загрузить»<br>о новых сканов! | TA37 |
|----------------------------------------------------------------------------------------------------|----------------------------------------------------------------------------------------------------|----------------------------------------------------------------------------------------------------|----------------------------------------------------------------------------------------------------|------|
|                                                                                                    |                                                                                                    | полем                                                                                                    |                                                                                                    |      |
| Ссылка на Яндекс.Диск                                                                                                    | Снимите галочку, если архив не защищен па                                                                                                    | porton                                                                                                    |                                                                                                    |      |

Загрузите каждый архив, введите в соседнее окошко пароль, которым защищен архив (в случае, если архив защищен паролем). В списке загрузок появятся загруженные вами архивы.

Убедитесь, что для вашей загрузки добавились новые результаты или сканы: должно отобразиться количество новых сканов!

Электронные протоколы проведения сдаются в СтатГрад не позднее, чем через сутки после проведения исследования.

#### • Если архивы, полученные в Шаге 1, больше 250 МБ

Загрузка файлов на Яндекс. Диск

Каждый архив следует выложить в файлообменную систему Яндекс. Диск. Система является бесплатной. Разрешается воспользоваться любым существующим аккаунтом Яндекс. Если у Вас нет аккаунта в Яндекс, создайте его – это бесплатно.

Данный файл необходимо загрузить в систему Яндекс. Диск и сделать доступным по сслыке так:

| 🔎 Яндекс.Диск                                                | ×                                                                                                    | Paval – 🗇 🗙                                    |
|--------------------------------------------------------------|----------------------------------------------------------------------------------------------------|------------------------------------------------|
| $\leftrightarrow$ $\rightarrow$ C $\blacksquare$ https://dis | skyandex.ru/client/disk/niko-demo%7Cupload                                                                                                    | ☆ 💁 💩 💭 🗄                                      |
| Яндекс Диск г                                                | почта карты маркет ещё                                                                                                    | Найти specialadress                            |
| Файлы<br>Все фото                                            | Риссинала и Инарадии и Инарадии и Инар<br>Инарадии и Инарадии и Инарадии и Инарадии и Инарадии и Инарадии и Инарадии и Инарадии и Инарадии и Инарадии и Инар | <b>піко-demo</b><br>Изменена: 17.10.2016 11:43 |
| Альбомы<br>Общие папки                                       | Для загрузки файлов размером более 2 ГБ воспользуйтесь программой для Windows NIKO_2016_ENG_EXPORT_9B7C7A56A4FE.zip  Вкл https://yadi.sk/d/uBrMfncA В Г 💟                                                                                                    | ций доступ 🛛 🗨 💼 …                             |
| Ссылки<br>История                                            | Загрузить ещё Закрыть                                                                                                    | ться ссылкой<br>акл https://yadi.sk/           |
| Корзина                                                      |                                                                                                    | B f 😫 🖬 🙆 🗱 …                                  |
| Фотокамера                                                   |                                                                                                    |                                                |
| Фото из соцсетей                                             |                                                                                                    |                                                |
| Я.Картинки                                                   |                                                                                                    |                                                |
| Ещё 🗸                                                        |                                                                                                    |                                                |

Или так

| Яндекс Диск Найти                                                                                                    | Lestmonma                                                                                                    |
|----------------------------------------------------------------------------------------------------|----------------------------------------------------------------------------------------------------|
| Orana 42         Onalma         Ooronawepa         Ooron us couperteil         Obupe namus         Ccamor         Kopanua | Archive.zip<br>Passep: 733 KS<br>Istueenew: 03.12.2014 14.51<br>Pagenumcer.ccumcol<br>Borr<br>Marge: Ayoot shofeAssections24.94<br>B C Component.ccumcy |

Подробнее о том, как это сделать, можно прочитать в разделе Яндекс.Помощь <u>https://yandex.ru/support/disk/index.html</u>

Получившаяся ссылка должна иметь вид <u>https://yadi.sk/d/uBrMfncAwyu7t</u>

Перейдите в систему сбора результатов <u>https://blanks.statgrad.org</u>

Для входа в систему используйте Ваш логин для входа в личный кабинет участника НИКО, доступ будет предоставлен после завершения обучения в Курситете и сдачи тестирования.

(\* для тестирования можете использовать логин demo и пароль demo, при этом воспользуйтесь другим браузером или режимом инкогнито, чтобы не получить проблем с авторизацией).

| 🖻 Яндекс.Д                      | иск Х Кс               | ллектор ×             | Paval | - |   | 1 × |
|---------------------------------|------------------------|-----------------------|-------|---|---|-----|
| $\leftrightarrow \ \ominus \ G$ | https://blanks.statgra | d.org/accounts/login/ | ☆ 🤬   | 2 | 0 | 2:  |
|                                 |                        |                       |       |   |   |     |
|                                 |                        |                       |       |   |   |     |
|                                 |                        | Коллектор             |       |   |   |     |
|                                 |                        | demo                  |       |   |   |     |
|                                 |                        |                       |       |   |   |     |
|                                 |                        | Войти                 |       |   |   |     |
|                                 |                        | Забыли пароль?        |       |   |   |     |

Перейдите на экран «Загрузка результатов» и введите полученную из Яндекса ссылку в поле «ссылка на Яндекс.Диск». Снимите галочку возле поля «пароль к загружаемому архиву». Нажмите кнопку «Загрузить».

| East of E                                                                                                    |                                                                                                    |                                                                                                    |      |
|----------------------------------------------------------------------------------------------------|----------------------------------------------------------------------------------------------------|----------------------------------------------------------------------------------------------------|------|
| Если архивы, полученные в Шаге 1, М                                                                                                    | ЕНЬШЕ 250 МЬ                                                                                                    |                                                                                                    |      |
| • перейдите в систему сбора результат                                                                                                    | os https://blanks.statgrad.org                                                                                                    |                                                                                                    |      |
| • для загрузки каждого архива, получен                                                                                                    | ного в Шаге 1, воспользуйтесь кнопкой "Выберите файл размером д                                                                                                    | 250 MB".                                                                                             |      |
| <ul> <li>загрузите каждый архив, введите в со</li> </ul>                                                                                                    | седнее окошко пароль, которым защищен архив (в случае, если архи                                                                                                    | в защищен паролем)                                                                                   |      |
| <ul> <li>в списке загрузок появится загруженн         <ul> <li>ибелитесь ито для рашей загружи до</li> </ul> </li> </ul>                                                                                                    | ые вами архивы<br>барились норые результаты или сурны рам получо отобразиться                                                                                                    |                                                                                                    |      |
| <ul> <li>электронные протоколы проведения (</li> </ul>                                                                                                    | даются в СтатГрад не позднее, чем через сутки после проведения и                                                                                                    | следования                                                                                           |      |
| • проверьте комплектность загруженны                                                                                                    | х материалов и их соответствие сданным протоколам проведения                                                                                                    |                                                                                                    |      |
|                                                                                                    |                                                                                                    |                                                                                                    |      |
| Если архивы, полученные в Шаге 1, Е                                                                                                    | ОЛЬШЕ 250 МБ                                                                                                    |                                                                                                    |      |
| • зарегистрируйтесь в сервисе Яндекс.                                                                                                    | Диск или воспользуйтесь существующей учетной записью Яндекса                                                                                                    |                                                                                                    |      |
|                                                                                                    |                                                                                                    |                                                                                                    |      |
| <ul> <li>загрузите каждый архив, полученный</li> </ul>                                                                                                    | на Шаге 1, на Яндекс. Диск и сделайте файл доступным по ссылке. С                                                                                                    | сылка имеет вид https://yadi.sk/i/5dlgWRrij7                                                         | TA37 |
| <ul> <li>загрузите каждый архив, полученный</li> <li>скопируйте ссылку в поле «ссылка на</li> </ul>                                                                                                    | на Шаге 1, на Яндекс Диск и сделайте файл доступным по ссылке. С<br>Яндекс Диск», снимите галочку, если архив не защищен паролем и н                                                                                                    | сылка имеет вид https://yadi.sk/i/5dlgWRrijT<br>ажмите кнопку «загрузить»                            | TA37 |
| <ul> <li>загрузите каждый архив, полученный</li> <li>скопируйте ссылку в поле «ссылка на</li> <li>в списке загрузок появится и ваша ссі<br/>иборится, ито для для для для наша ссі</li> </ul>                                                                                                    | на Шаге 1, на Яндекс Диск и сделайте файл доступным по ссылке. С<br>Яндекс Диск», снимите галочку, если архив не защищен паролем и н<br>ылка                                                                                                    | сылка имеет вид https://yadi.sk/i/5dlgWRnj1<br>ажмите кнопку «загрузить»                             | TA37 |
| <ul> <li>загрузите каждый архив, полученный</li> <li>скопируйте ссылку в поле «ссылка на<br/>в списке загрузок появится и ваша ссі<br/>убедитесь, что для вашей загрузки до<br/>апректориные потохолы появления а</li> </ul>                                                                                                    | на Шаге 1, на Яндекс Диск и сделайте файл доступным по ссылке. С<br>Яндекс Дискь, снимите галочку, если архив не защищен паролем и н<br>ыла<br>бавились новые результаты или сканы, вам должно отобразиться<br>лажится в Статблея.                                                                                                    | сылка имеет вид https://yadi.sk/i/5dlg/WRrij<br>ажмите кнопку «загрузить»<br>оличество новых сканов! | TA37 |
| <ul> <li>загрузите каждый архие, полученный<br/>скопируйте ссылку в поле «ссылка на<br/>в списке загрузок появится и ваша ссі<br/>убедитесь, что для вашей загрузии дсі<br/>электронные протокопы проведения /<br/>проверье комплектность загруженны</li> </ul>                                                                                         | на Шаг 1, на Яндекс, Диск и сделайте файл доступным по ссылке. С<br>Яндекс, Диск», снимите галочку, если архив не защищен паролем и н<br>ылка<br>бавились новые результаты или сканы, вам должно отобразиться<br>даются в СтатГрад. У материалео и их соответствие сданным протоколам проведения                                                                                                    | сылка имеет вид https://yadi.sk/i/5dlgWRnj]<br>ажмите кнопку «загрузить»<br>оличество новых сканов!  | TA37 |
| <ul> <li>загрузите каждый архия, полученный<br/>скопируйте ссылку в поле «ссылка на<br/>в списке загрузок появится и ваша сс<br/>убедитесь, что для вашей загрузки до<br/>электронные протоколы проведения и<br/>проверьте комплектность загруженны<br/>ответы на вопросы по работе с Янден</li> </ul>                                                  | на Шаг 1, на Яндекс, Диск и сделайте файл доступным по осылке. С<br>Яндекс, Диска, снимите галочку, если архив не защищен паролем и н<br>"пка<br>бавились новые результаты или сканы, вам должно отобразиться<br>даются в СтагГрад<br>х материалов и их соответствие сданным протоколам проведения<br>- Дикком - осда                                                                                                    | ылка иммеет вид https://yadi.sk/i/SdigWRnjT<br>ажмите кнопку «загрузить»<br>оличество новых сканов!  | TA37 |
| <ul> <li>загрузите каждый архия, полученных<br/>сколируйте ссытку в опое «ссытка на<br/>в слиске загрузок появится и ваша сс<br/>убедитесь, что для вашей загрузки дс<br/>электронные протоколь пореведение ,<br/>проверьте комплектность загруженны<br/>ответы на вопросы по работе с Яндеи</li> </ul>                                                 | на Шаг 1, на Яндекс, Диск и сделайте файл доступным по ссылке. С<br>Яндекс, Диска, снимите галочку, если архив не защище паролем и н<br>алка<br>бавились новые результаты или сканы, <b>вам должно отобразиться</b><br>даются в Стат <mark>і</mark> бад<br>х материалов и их соответствие сданным протоколам проведения<br>с, Диском – сюда                                                                                   | ылка имеет вид https://yadi.sk/k/5djg/VRnj<br>акмите кнопку «загрузить»<br>оличество новых сканов!   | TA37 |
| <ul> <li>загрузите каждый архия, полученный<br/>скопкруйте ссылку в опое «ссылка на<br/>в списке загрузок появится и ваша сс<br/>убедитесь, что для вашей загрузки до<br/>электронные протокопы проведения о<br/>проверьте комплектность загруженны<br/>ответы на вопросы по работе с Яндеи</li> </ul> Ссылка на Яндекс.Диск                            | на Шаг 1, на Яндекс, Диск и сделайте файл доступным по ссылке. С<br>Яндекс, Диска, снимите галочку, если архив не защищен паролем и н<br>элка<br>даются в Статбрад<br>даются в Статбрад<br>х материалов и их соответствие сданным протоколам проведения<br>с, Диском - сюда                                                                                                    | ылка имеет вид https://yadi.sk/k6dgWRnj1<br>акомите інопку «загрузить»<br>оличество новых сканов!    | TA37 |
| <ul> <li>загрузите каждый архия, полученный<br/>сколируйте сылку в опое «сылка на<br/>в слиские загрузок появится и ваша сс<br/>убедитесь, что для вашей загрузки дс<br/>электронные протоклы пореведение и<br/>проверыте комплектность загруженны<br/>ответы на вопросы по работе с Яндеи</li> </ul> Ссылка на ЯндексДиск Ссылка на ЯндексДиск         | на Шаг 1, на Яндекс, Диск и сделайте файл доступным по осылке. С<br>Яндекс, Дискь, снимите галочку, если архив не защищен паролем и н<br>алка<br>бавились новые результаты или сканы, вам должно отобразиться<br>даются в СтатГрад<br>х материалов и их соответствие сданным протоколам проведения<br>с Диском - сюда<br>Снимите галочку, если архив не защищен паролем                                                       | ылка имеет вид https://yadi.sk//b5dg/WRnj1<br>акимте кнопку «загрузить»<br>оличество новых сканов!   | TA37 |
| <ul> <li>загрузите каждый архия, полученный<br/>скопкуйте ссылку в опое «ссылка на<br/>в списке загрузок появится и ваща ссі<br/>убедитесь, что для вашей загрузок до<br/>электрочные протокопы пороведение и<br/>о проверьте комплектность загруженны<br/>о ответы на вопросы по работе с Яндеи</li> </ul> Ссылка на Яндекс.Диск Ссылка на Яндекс.Диск | на Шаг 1, на Яндекс, Диск и сделайте файл доступным по осылке. С<br>Яндекс, Диск», снимите галочку, если архив не защищен паролем и н<br>алка<br>бавились новые результаты или сканы, <b>вам должно отобразиться</b><br>даются в Стат <mark>г</mark> рад<br>х материалов и их соответствие сданным протоколам проведения<br>с Диском - сюда<br>Снимите галочку, если архив не защищен паролем<br>Пароль к загружаемому архиву | ылка имеет вид https://yadi.sk//b5djg/WRnj1<br>акмите кнопку «загрузить»<br>опичество новых сканов!  | TA37 |
| <ul> <li>загрузите каждый архия, полученный<br/>скопкруйте сылку в поле «сылка на<br/>в списке загрузок появится и ваща сс<br/>убедитесь что для ваща сс<br/>зпектронные протокопы проведения<br/>поверьте комплектность загруженны<br/>ответы на вопросы по работе с Янден</li> <li>Ссылка на Яндекс. Диск</li> </ul>                                  | на Шаг 1, на Яндекс, Диск и сделайте файл доступным по ссылке. С<br>Яндекс, Диск», снимите галочку, если архив не защищен паролем и н<br>илка<br>бавились новые разультаты или сканы, вам должно отобразиться<br>даются в Статрад<br>х материалов и их соответствие сданным протоколам проведения<br>с Диском - сюда<br>Снимите галочку, если архив не защищен паролем<br>Пароль к загружаемому архиву                        | ылка имеет вид https://yadi.sk//b5djg/WRnj<br>аккиите кнопку «загрузить»<br>опичество новых сканов!  | TA37 |

Начнется загрузка файлов с Яндекс. Диска в систему предварительной обработки бланков. Данная загрузка появится внизу списка загрузок. Вы увидите последовательно изменяющийся статус загрузки – «В очереди» - «Загрузка» - «Распаковка» - «Обработка». Время обработки зависит от объема пакета.

Если в процессе импорта произошла ошибка (например, файлы не того формата или архив не распаковывается), статус загрузки изменится на *«Ошибка обработки»*. Проверьте формат файлов и возможность разархивирования (см. п.п.3 п.1 «Загрузка файлов на Яндекс.Диск»).

| Коллектор | Загрузка результатов                                     | Проверка комплектности сданных материалов |                  |
|-----------|----------------------------------------------------------|-------------------------------------------|------------------|
|           | Ссылка на яндекс диск                                    |                                           |                  |
|           | https://yadi.sk/d/2blwaDOdcK/A                           | 165                                       |                  |
|           | Загрузить                                                |                                           |                  |
|           | https://yadi.sk/d/DPJQvw0-cKFV2<br>Импорт прошел успешно | 2                                         | 10 нераспознанно |
|           | http://yadi.sk/d/ZZv1HohM7HDVv<br>Ошибка обработки       | I.                                        |                  |
|           | http://yadi.sk/d/ZZv1IHohM7HDV<br>Ошибка обработки       |                                           |                  |
|           | https://yadi.sk/d/2blwaDOdcKWk<br>Импорт прошел успешно  | (5                                        |                  |
|           | http://yadi.sk/d/ZZv1IHohM7HDV\<br>Импорт прошел успешно | ſ                                         |                  |

Если сканированные бланки были импортированы в систему, то статус поменяется на *«Импорт прошел успешно»*, в строке загрузки будет указано количество загруженных бланков.

| Ссылка на Яндекс.Диск                                    |                    |
|----------------------------------------------------------|--------------------|
| https://yadi.sk/d/IIE21DOmd7uf3                          |                    |
| Загрузить                                                |                    |
| https://yadi.sk/d/SyD_4GixcNZUN<br>Импорт прошел успешно | Всего 20 бланков   |
| https://yadi.sk/d/dps-F_yQcPA2t<br>Загрузка              |                    |
| https://yadi.sk/d/lEqoBGwKcPmTz<br>Импорт прошел успешно | Всего 1512 бланков |
| https://yadi.sk/d/sXj78HFmcPmV6<br>Импорт прошел успешно | Всего 1721 бланк   |
| https://yadi.sk/d/dps-F_yQcPA2t                          | Всего 2040 бланков |

#### После загрузки файлов в систему

В случае если при обработке не были распознаны штрихкоды на бланках, в строке данной загрузки будет указано количество нераспознанных бланков.

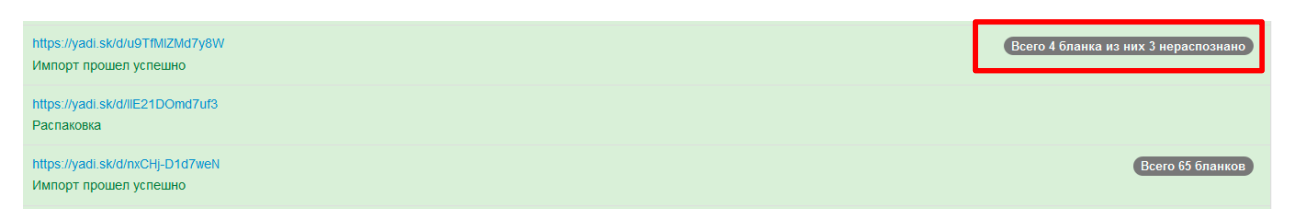

Нераспознанные штрихкоды делают невозможным проверку и выставление оценок.

1) В случае, если нераспознанных бланков немного, войдите внутрь данной загрузки и выберите бланк из поля НЕРАСПОЗНАННЫЕ СКАНЫ:

| Список сканов в загруженном архиве          |   |
|---------------------------------------------|---|
| 4576 всего: 2 распознано: 1 нераспознано: 1 |   |
| Нераспознаные сканы 1                       |   |
| Распознанные сканы по номеру работы 1       |   |
| #117501                                     | - |

2) Введите в поле НОМЕР БЛАНКА соответствующий номер и нажмите кнопку «Сохранить».

| 0031192413000035 |                                                                                                    |
|------------------|----------------------------------------------------------------------------------------------------|
|                  |                                                                                                    |
| охранить Удалить |                                                                                                    |
| 2 + Q D C        | Ы ЧАСТЬ 2 БЛАНК № 20031192413000035                                                                                                    |
|                  | 17         О2         15         ОМ         4         00         13         10         01         03         1         12                                    |
|                  | часть 2                                                                                                    |
|                  | При выполнении заданий 16 и 17 последовательно отвечай на каждый из<br>представленных вопросов. Ответы записывай чётко и разборчиво,<br>соблюдая нормы речи. |
|                  | 16 Какой предмет изображён на фотографии?<br>Как люди обычно используют этот предмет?                                                                        |
|                  | OTBET: Maymolyro. Cugem 6 menu                                                                                                    |

Просмотр отсканированного бланка

3) В случае, если бланк был отсканирован перевёрнутым и не распознался, то его надо перевернуть правильно с помощью стрелок, вписать его номер вручную в поле НОМЕР БЛАНКА и нажать кнопку «Сохранить».

| просмотр отсканиро | Bannoro onanka |                                                                                                   |
|--------------------|----------------|---------------------------------------------------------------------------------------------------|
| Номер бланка:      |                |                                                                                                   |
| 20031192413000026  |                |                                                                                                   |
| Сохранить Удалить  |                |                                                                                                   |
| Q + Q 7 C          |                | изиессиев образования<br>Национальное исследование 🖉 © 2015, РОСОБРНАДЗ                           |
|                    |                | Ответ:                                                                                            |
|                    |                | <ul> <li>с) вырубка леса</li> <li>с) высодка леса</li> <li>з) высодка леса</li> <li>с)</li> </ul> |
|                    |                | <sup>с</sup> идорири меннытая к вотноонго от <sup>р</sup> <b>С</b>                                |

4) Если качество бланка не позволяет распознать номер, удалите бланк, нажав кнопку «Удалить», после чего отсканируйте и загрузите его снова.

5) Если количество нераспознанных бланков превышает 10%, то это означает некачественное сканирование, рекомендуется пересканировать бланки и загрузить их заново.

#### 3. Проверка комплектности бланков

После загрузки комплекта необходимо убедиться, что все бланки были успешно загружены и распознаны\*. Для этого:

1) Перейдите во вкладку ПРОВЕРКА КОМПЛЕКТНОСТИ СДАННЫХ МАТЕРИАЛОВ. Откроется экранная форма с перечнем мероприятий, по которым производилась загрузка отсканированных бланков:

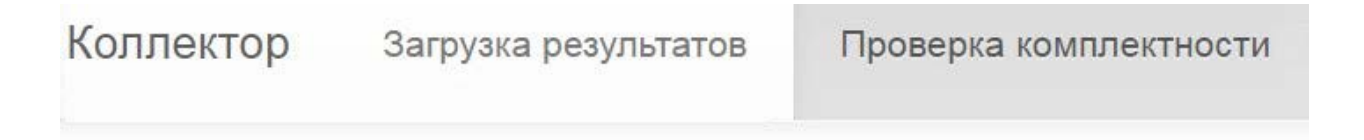

## Мероприятия:

НИКО-2018 География 7 класс НИКО-2018 География 10 класс

2) Выберите нужное мероприятие. При этом откроется перечень школ и данные по загрузке комплектов бланков каждой школы.

| Коллектор                                                                          | Загрузка результатов                                                                             | Проверка комплектности сданных материалов | Ċ |  |  |
|------------------------------------------------------------------------------------|--------------------------------------------------------------------------------------------------|-------------------------------------------|---|--|--|
| Точка провед                                                                       | Точка проведения: sch771933 Сканов всего: 64, правильно заполненых: 28, с дублями: 29, пустых: 7 |                                           |   |  |  |
| Точка провед                                                                       | Точка проведения: sch770878 Сканов всего: 96, правильно заполненых: 77, пустых: 19               |                                           |   |  |  |
| Точка проведения: sch779198 Сканов всего: 32, правильно заполненых: 20, пустых: 12 |                                                                                                  |                                           |   |  |  |
| Точка провед                                                                       | точка проведения: sch771448 Сканов всего: 64, правильно заполненых: 53, пустых: 11               |                                           |   |  |  |

Если среди загруженных сканов встречаются дубли, то строка точки проведения мероприятия (школы) будет подсвечена красным.

Разверните строку интересующей школы. Убедитесь, что в каждой графе каждого комплекта

(одна графа соответствует одному бланку) есть загруженный бланк (значок .). Если же в какой-либо графе стоит значок «-», отсканируйте и загрузите бланк (или весь комплект бланков) заново, следуя указаниям пунктов 1 и 2 данной инструкции.

| Точка проведения: sch771367 Сканов всего: 16, правильно заполненых: 15, пустых: 1 |          |   |     |  |    |   |   |   |   |   |
|-----------------------------------------------------------------------------------|----------|---|-----|--|----|---|---|---|---|---|
| Все Пареильно заполненые Пустые                                                   |          |   |     |  |    |   |   |   |   |   |
| Номер комплекта                                                                   | Бланки   |   |     |  |    |   |   |   |   |   |
| 100001                                                                            |          | - | 151 |  |    | - | - | a | ā | 7 |
| 100002                                                                            |          |   |     |  |    |   |   |   |   | 1 |
| 100003                                                                            | <b>a</b> |   |     |  | 1  |   |   |   |   | 1 |
| 100004                                                                            |          |   |     |  | In |   |   |   |   |   |
| 100005                                                                            | -        |   |     |  |    | 1 |   |   |   |   |

Также можно отсортировать сканы бланков по кнопкам «Правильно заполненные» и «Пустые».

\*комплект материалов содержит бланки работы, анкету, инструкцию по выполнению работы.